# **INSTRUCTIVO DE PAGO** PARA EL SERVICIO DE RECAUDACIÓN

BANCO PICHINCHA

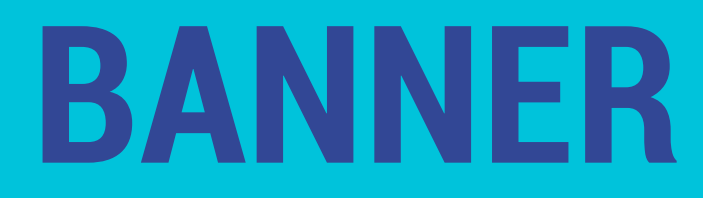

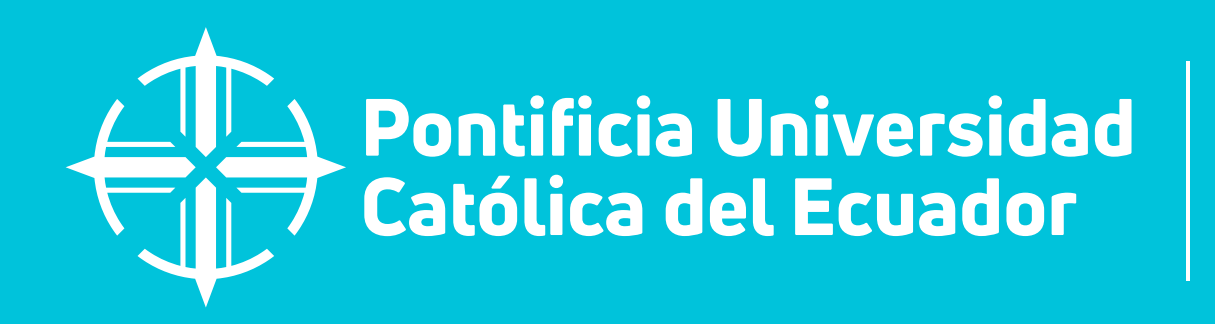

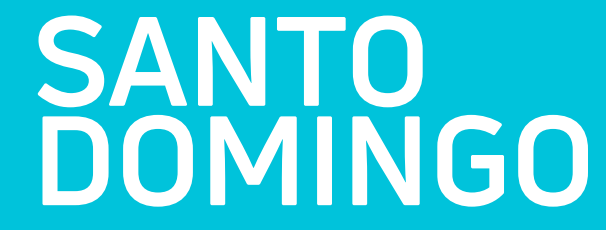

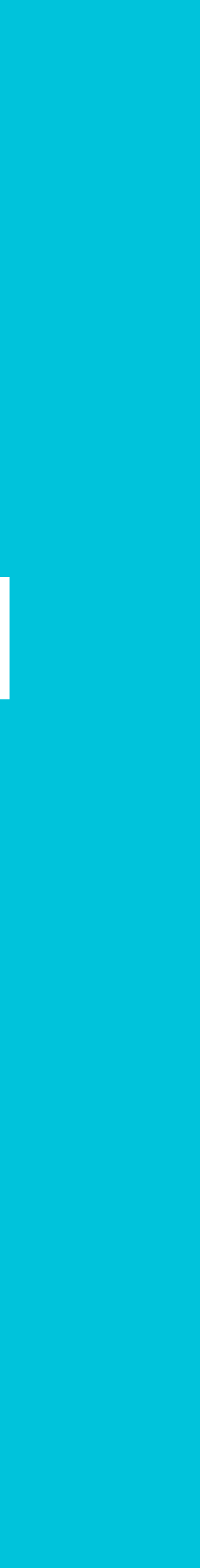

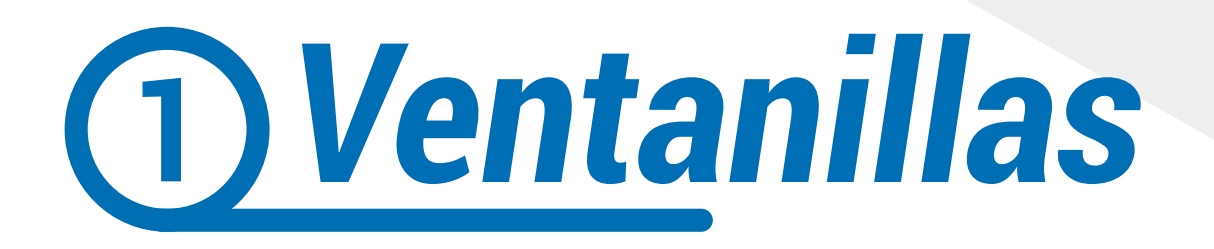

Se encuentran habilitadas las ventanillas de Banco Pichincha a nivel nacional, acercarse a cualquier agencia e indicar:

•El número de comprobante (Pre-factura) •Pago a nombre de la PUCE Sede SANTO DOMINGO.

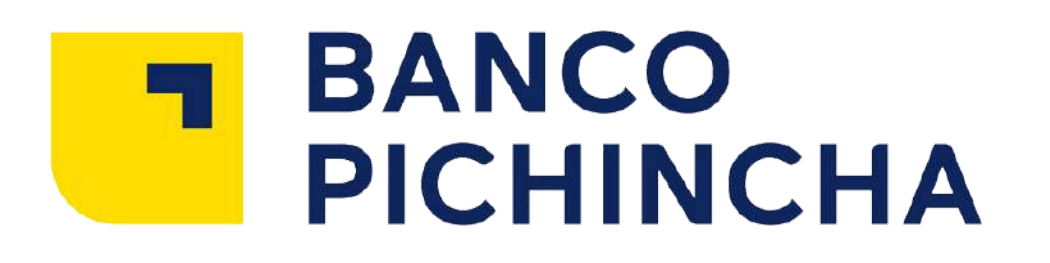

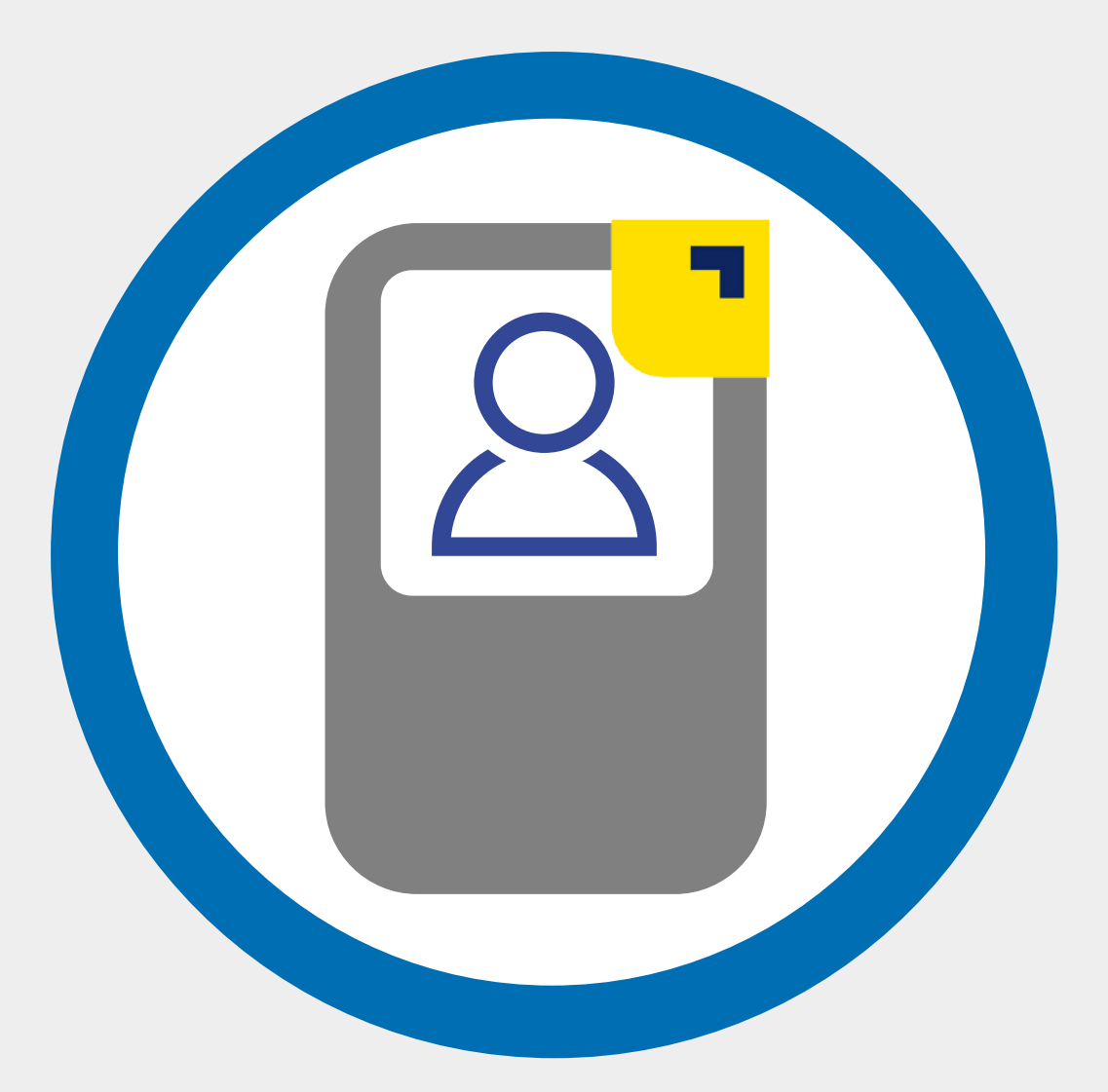

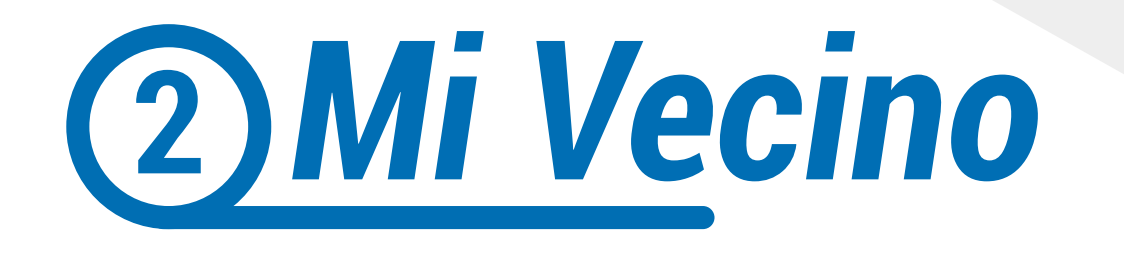

### A través de Mi Vecino de Banco Pichincha puede realizar el pago:

- Indicar el código 2100 para la PUCE SANTO DOMINGO
- El número de comprobante (Pre-factura)

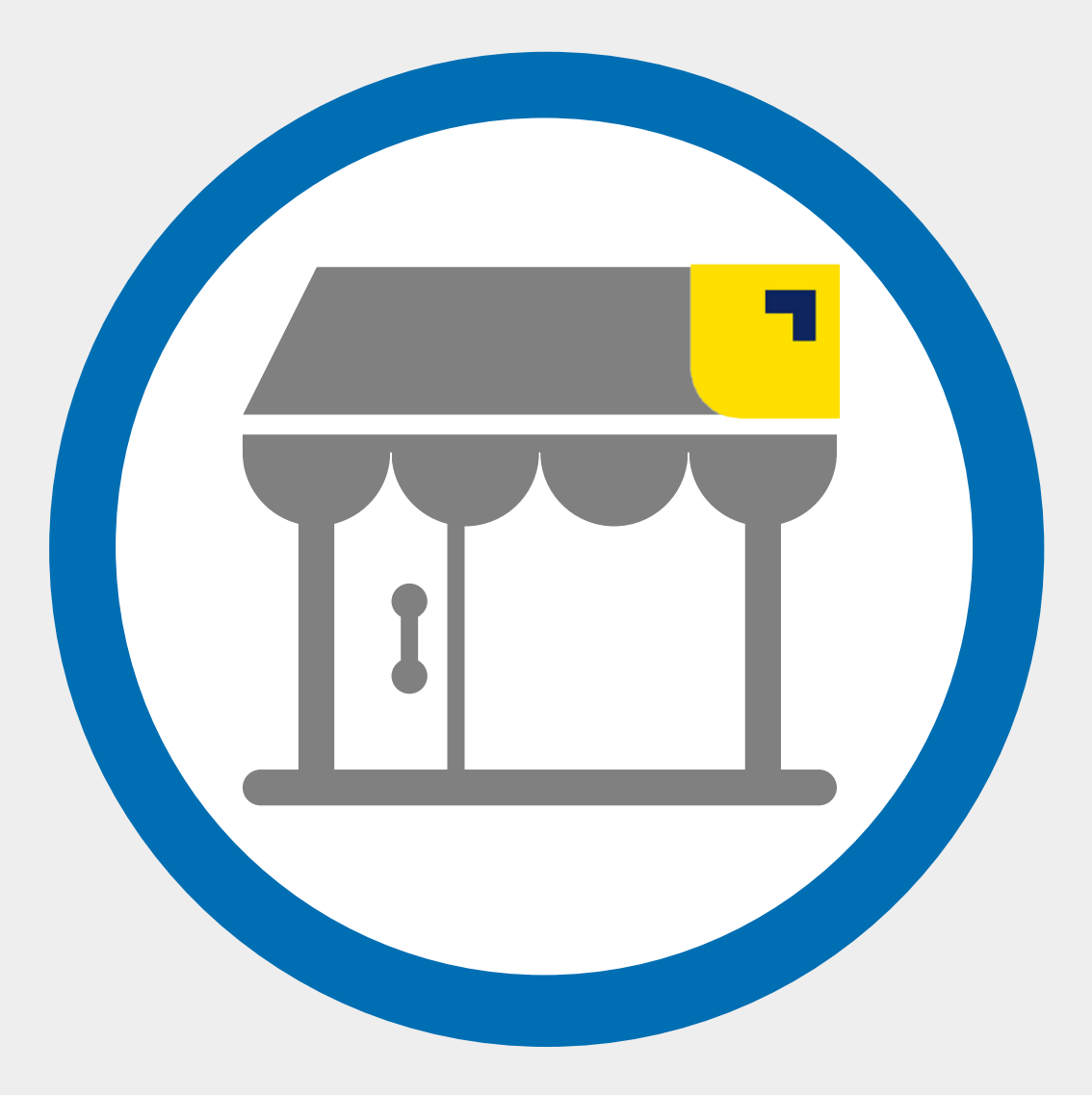

## (3) Página web Banca Personas

Accede a la Banca Virtual de Banco Pichincha e ingresa a tu cuenta con tu usuario y contraseña:

- •Seleccionar en la parte izquierda el
- •apartado de pagos/servicios- facturas

Ruta del proceso: Pagos / servicios facturas / nuevo pago

| 💛 =SumarJuntos       |   |           |                                        |                   |          |
|----------------------|---|-----------|----------------------------------------|-------------------|----------|
| Misproductos         |   | Mis pagos |                                        |                   |          |
| Transferencias       | × |           |                                        |                   |          |
| Pagos                | • |           |                                        |                   |          |
| Servicios - Facturas |   |           |                                        |                   |          |
| Tarjeta de crédito   |   |           | No dispone de pagos programados ni pag | os favoritos      |          |
| Solicitar productos  | D |           |                                        |                   |          |
| Otros servicios      |   |           |                                        |                   | _        |
| Mis contactos        |   |           |                                        | Agregar favoritos | Nuevo pa |
|                      |   |           |                                        |                   |          |

### https://www.pichincha.com

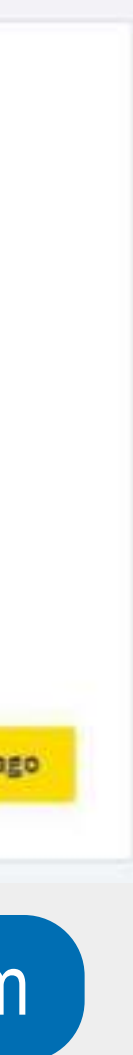

### Ruta del proceso:

| BANCO<br>PICHINCHA   | KL KAREN CAROLINA LOOR             | BERMEO   Salir |
|----------------------|------------------------------------|----------------|
| Mis productos        | PUCE SEDE SANTO DOMINGO            |                |
| Transferencias 🗸     | Servicio                           |                |
| Pagos ^              | PUCE SEDE SANTO DOMINGO            |                |
| Servicios - Facturas | Contrapartida:                     |                |
| Tarjeta de crédito   | 2021/10000001                      |                |
| Solicitar productos  | Descripción:   PAGO DEL ESTUDIANTE |                |
| Otros servicios 🔍 🗸  |                                    |                |
| Mis contactos        | Cancelar Volver Continuar          |                |
| Miperfil NUEVO       |                                    |                |
|                      |                                    |                |
| Contrapartida        |                                    |                |

Contrapartida. colocar número comprobante (pre-factura)

Descripción: escribe el nombre del tipo de pago (referencial)

### Buscar empresa / PUCE SEDE SANTO DOMINGO / ingresar número de comprobante (pre -factura) / descripción / continuar / pagar

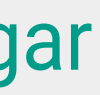

# **3 Banca móvil Pichincha** (app celular)

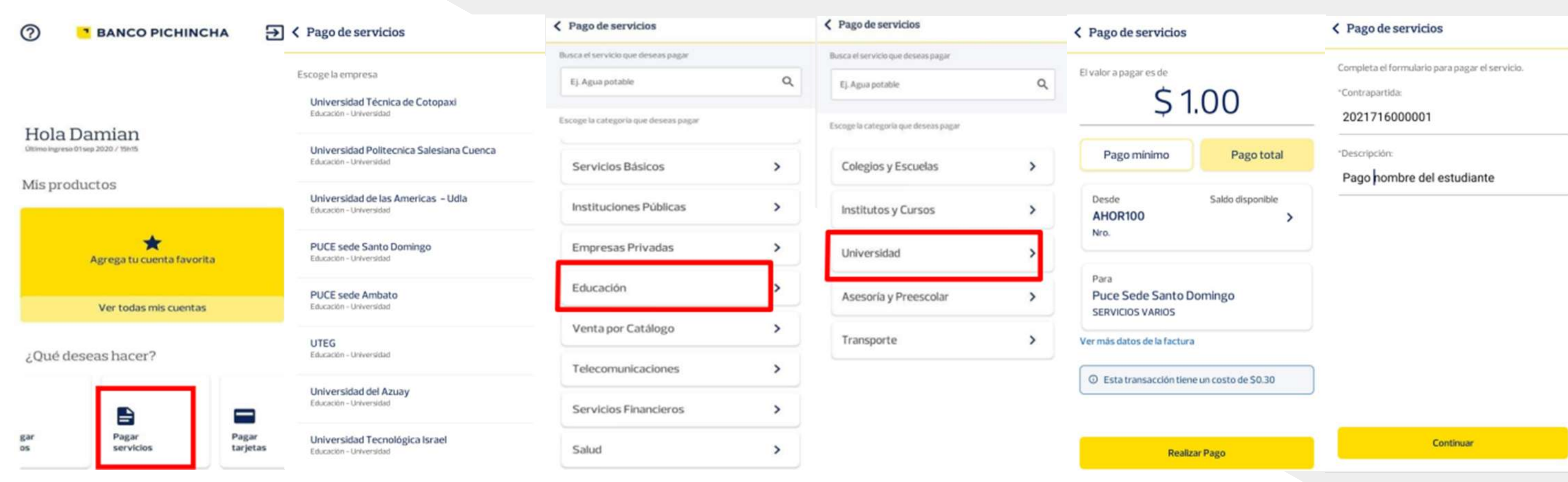

### Proceso:

Pagar servicios / educación / universidad / PUCE Sede Santo Domingo / ingresar número de comprobante (pre -factura) / descripción / continuar / Realizar pagor

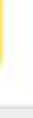

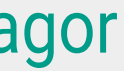

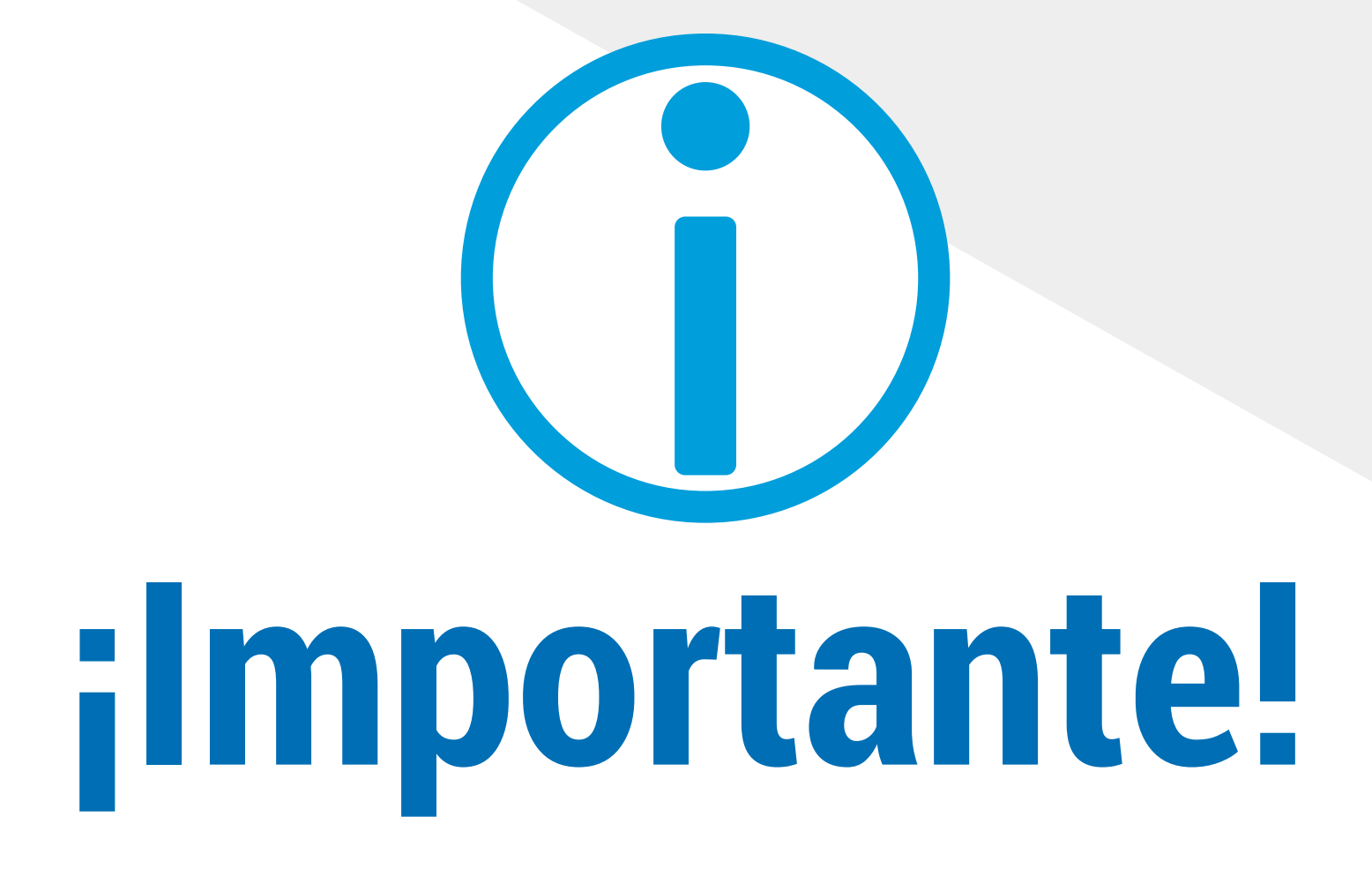

El número de comprobante corresponde al que se encuentra en la pre-factura que llega a tu correo.

### PUCE SEDE AMBATO

### Fecha de Emisión: 18-SEP-2020

Periodo: 202161 Primer P. Ord. 2021 Grado Estudiante: Pullupaxi Rocha Jessica Michelle (P00078190) Cédula: 1722062054 Carrera: Lic. Contabilidad Auditoria

Comprobante no. 2021612000002

| CONCEPTOS A PAGAR             |        |
|-------------------------------|--------|
| EXAMEN DE ADMISION PUCE GRADO | \$1.00 |
|                               | \$1.00 |
| SERVICIOS FACTURADOS + IVA    |        |
| Total + IVA                   | \$1.00 |

Fecha máxima de pago: 31-ENE-2021

| IMPORTANTE: | Con EL NÚMERO DE COMPROBANTE realiza el pago,              |
|-------------|------------------------------------------------------------|
|             | después de 24 horas habiles en BANCO PICHINCHA:            |
|             | * Ventanillas                                              |
|             | * MI vecino (Código 8560)                                  |
|             | * Banca web Banca Personas                                 |
|             | (Pagos-Servicios Facturas-Nuevo Pago)                      |
|             | * Banca móvil                                              |
|             | (Pagar Servicios-Educación-Universidad)                    |
| NOTA 1:     | Las facturas de pago se emitirán en forma electrónica, las |
|             | cuales serán enviadas a los correos personales de cada     |
|             | aspirante                                                  |
| NOTA 2:     | El costo de inscripción NO es reembolsable                 |

## ¿Tienes alguna duda? escríbeme

WhatsApp: 0980 859 079

**Enlace directo:** 

https://wa.link/k5i0j3

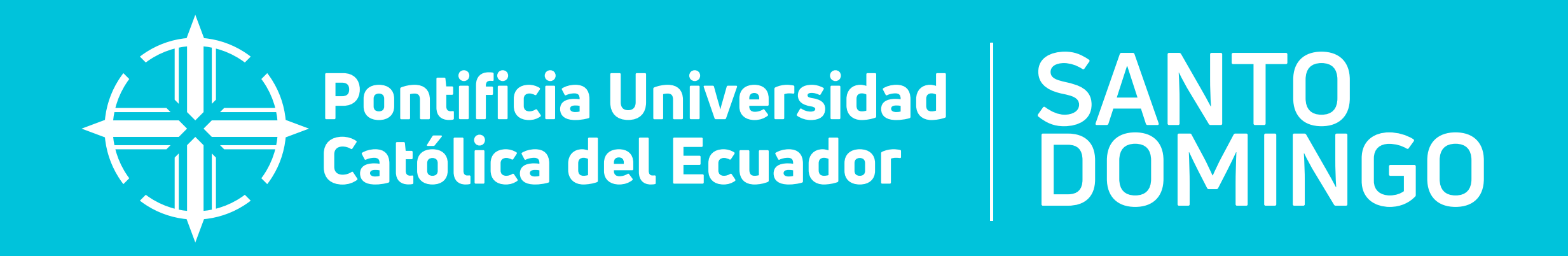

SANTO DOMINGO, ECUADOR Vía chone 2. / Aptdo postal 230203

www.pucesd.edu.ec f @ D in PUCE Santo Domingo 0980859079

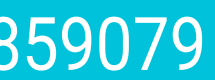